## 安徽工业大学辅导员招聘心理测试流程

1. 手机网页浏览器中输入: http://xlzx.ahut.edu.cn/user/login.do。

 点击"我要注册"按钮后,按要求完成个人注册。其中"姓名"与 "出生日期"栏须如实填写。

3.按用户名及密码完成登录。

4.点击"心理测评"——"90项症状清单(SCL-90))测试",阅读指导语后开始测试,测试完成后点击"提交测试结果"。